| PUEDES BUSCAR                                                            | CUANDO                                                                                                    |
|--------------------------------------------------------------------------|----------------------------------------------------------------------------------------------------|
| Términos de búsqueda<br>o frases                                         | Sabes o tienes una idea de lo que buscas como<br>por ejemplo: insuficiencia cardiaca.                                                                          |
| Acrónimos                                                                | Conoces el acrónimo y no deseas introducir el<br>término completo. Ejemplo: Al introducir DM,<br>ClinicalKey muestra los resultados para Diabetes<br>Mellitus. |
| Nombre del autor                                                         | Sabes o tienes una idea del autor que buscas.                                                                                                    |
| Título del libro<br>o la revista                                         | Sabes o tienes una idea del título del libro<br>o la revista que buscas.                                                                                       |
| Referencia abreviada<br>estándar de una<br>publicación conforme a<br>NLM | Conoces la información de citación de una<br>publicación, por ejemplo: Am J Cardiol. 2011<br>Dec 1;108(11):1614-9                                              |

Para más información sobre cómo utilizar ClinicalKey, visita nuestro Centro de Recursos en

www.clinicalkey.com/info/es/centro\_de\_recursos/

**ELSEVIER** 

#### ClinicalKey E Ana Q RESUMPTIONED Asma Create Analysis Asma Create Analysis Create Analysis Cre

### TUS BÚSQUEDAS, EN CUALQUIER LUGAR

#### **ClinicalKey se adapta a ti.** Puedes acceder desde donde quieras y

Puedes acceder desde donde quieras y cuando quieras. Las 24 horas del día, 7 días a la semana.

## **ClinicalKey**® Lidera con respuestas.

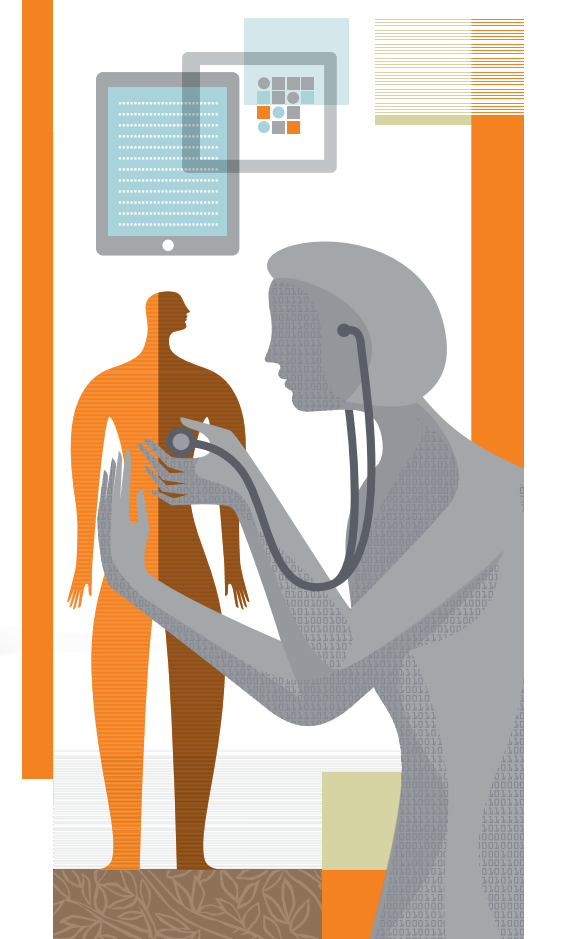

# **OSN** U σ rápida Guía

**ELSEVIER** 

#### **BÚSQUEDA EN CLINICALKEY**

#### Por término de búsqueda

1. Comienza a escribir un término en la barra de búsqueda en inglés o español. 2. La búsqueda inteligente de ClinicalKey te ofrecerá sugerencias relevantes relacionadas con el término de búsqueda.

Haz clic en el término sobre el que deseas realizar la búsqueda para obtener los resultados.

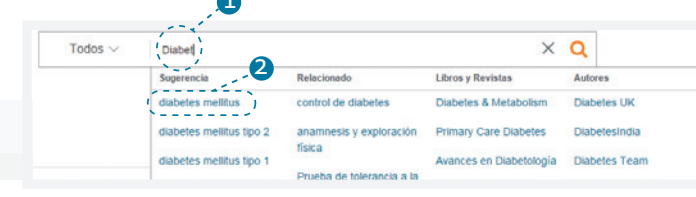

#### Por contenido

Franzer Especializat - Idona -

Explorar Libro

Abeloff's Clinical Once

Adler's Physiology of the Ere

Advanced Echocardiographic Approach

Puedes navegar directamente dentro de la colección de recursos de ClinicalKey utilizando el desplegable bajo la barra de búsqueda que te mostrará el Listado de Contenidos.

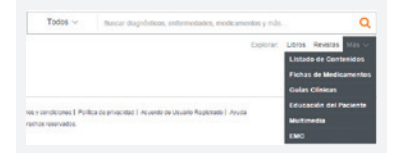

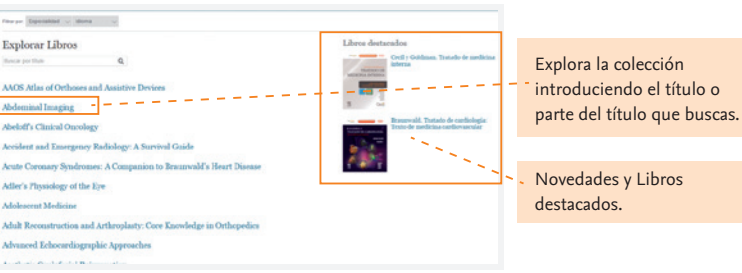

#### VISUALIZACIÓN DE RESULTADOS

#### Página temática

Si el término de búsqueda está relacionado con una patología frecuente, ClinicalKey ofrecerá como resultado de búsqueda una Página Temática. Aquí podrás encontrar información relativa al diagnóstico, pronóstico, tratamiento y clínica de la patología.

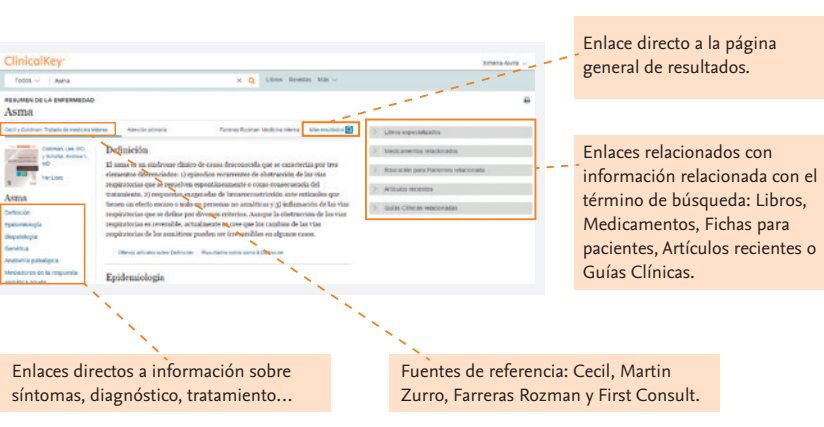

#### Página de resultados

Si el término de búsqueda no tiene página temática, se muestran todos los resultados ordenados por relevancia en todos los contenidos de ClinicalKey.

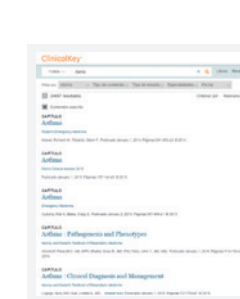

#### ORGANIZA TUS RESULTADOS

#### Fíltrala

Puedes filtrar los resultados de tu búsqueda por: Idioma, Tipo de contenido, Tipo de estudio, Especialidad o Fecha.

#### Estructúrala

Puedes buscar palabras dentro de un texto (Este libro, Esta página, Este capítulo) utilizando la barra de búsqueda y haciendo clic en la lupa.

#### Revísala

A través del historial de búsqueda del menú personal, puedes revisar y guardar tus búsquedas, incluyendo los filtros utilizados, para reproducirla más adelante. ClinicalKev te devolverá los resultados actualizados.

#### Guárdala

Podrás guargar todo el contenido de ClinicalKey para acceder a él más tarde, o para compartirlo con auien desees.

Crea tus propias etiquetas para guardar y organizar los resultados de tus búsquedas. Añade notas para identificar el contenido de la etiqueta rápidamente.

#### Compártela

A través del creador de presentaciones podrás crear y gestionar tantas presentaciones como desees. Solo tienes que añadir las imágenes, y exportarlas a un Powerpoint.

A través de las funciones Compartir, Imprimir, o Enviar por Email, podrás compartir todo el contenido que desees con quien quieras.

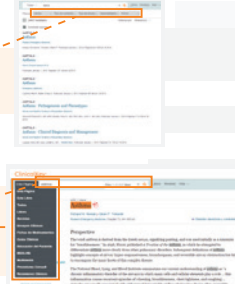

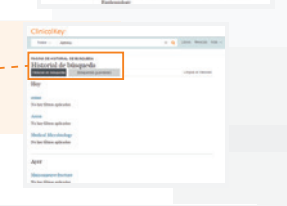

4405

Presentaciones guardadas

< Compartir Editar